Today's theme: Join (Import data file into ArcMap)

Why do you need to import external data file into GIS software?

• Map files have only geographic information, not other meaningful information, such as income, population, household size... etc.

• In order to create thematic maps and analyze them, you need to **<u>import</u>** those data into GIS.

Each geographic feature have an unique identifier.

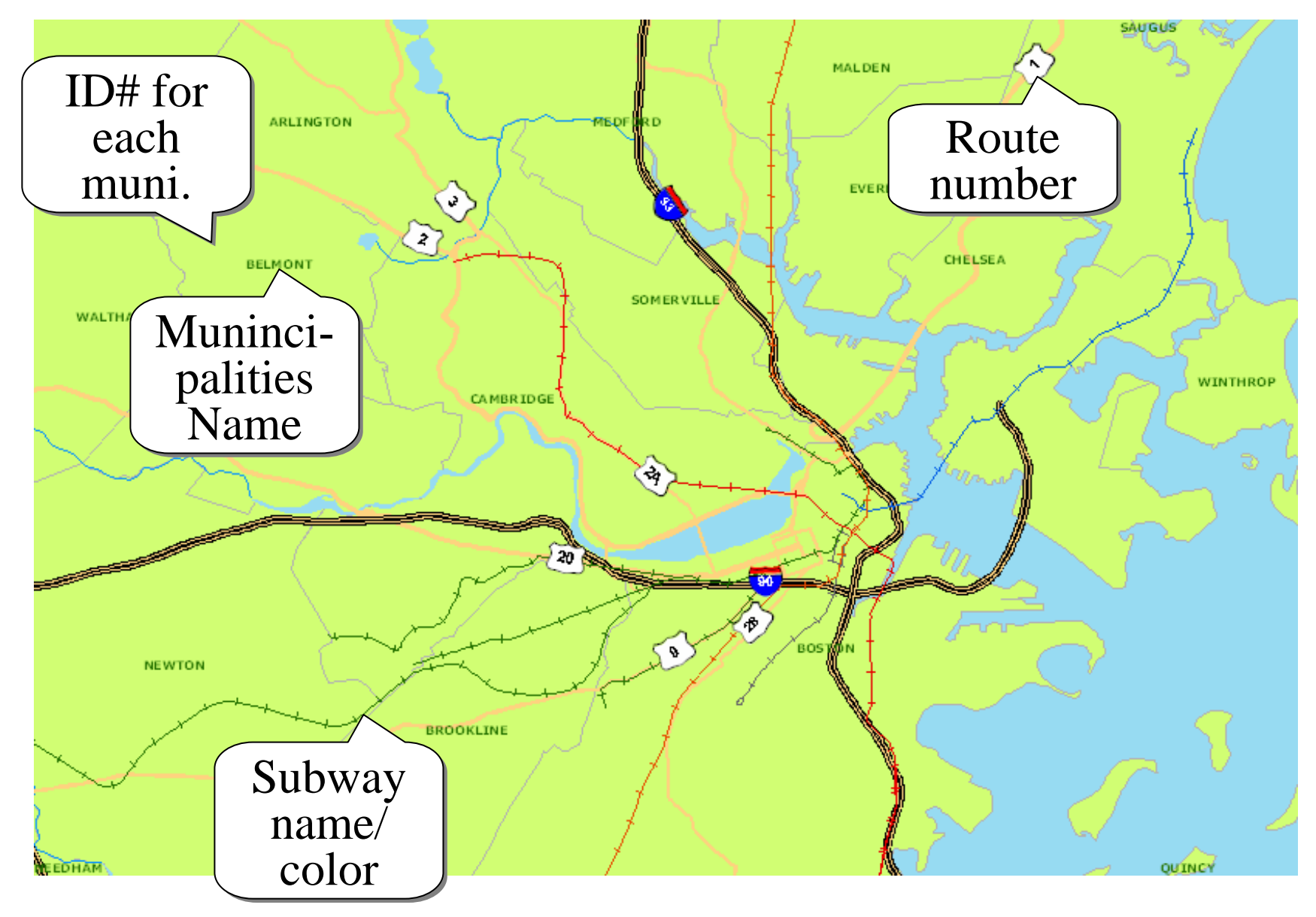

You can import an **external data/file** into GIS using an unique identifier as a key for association.

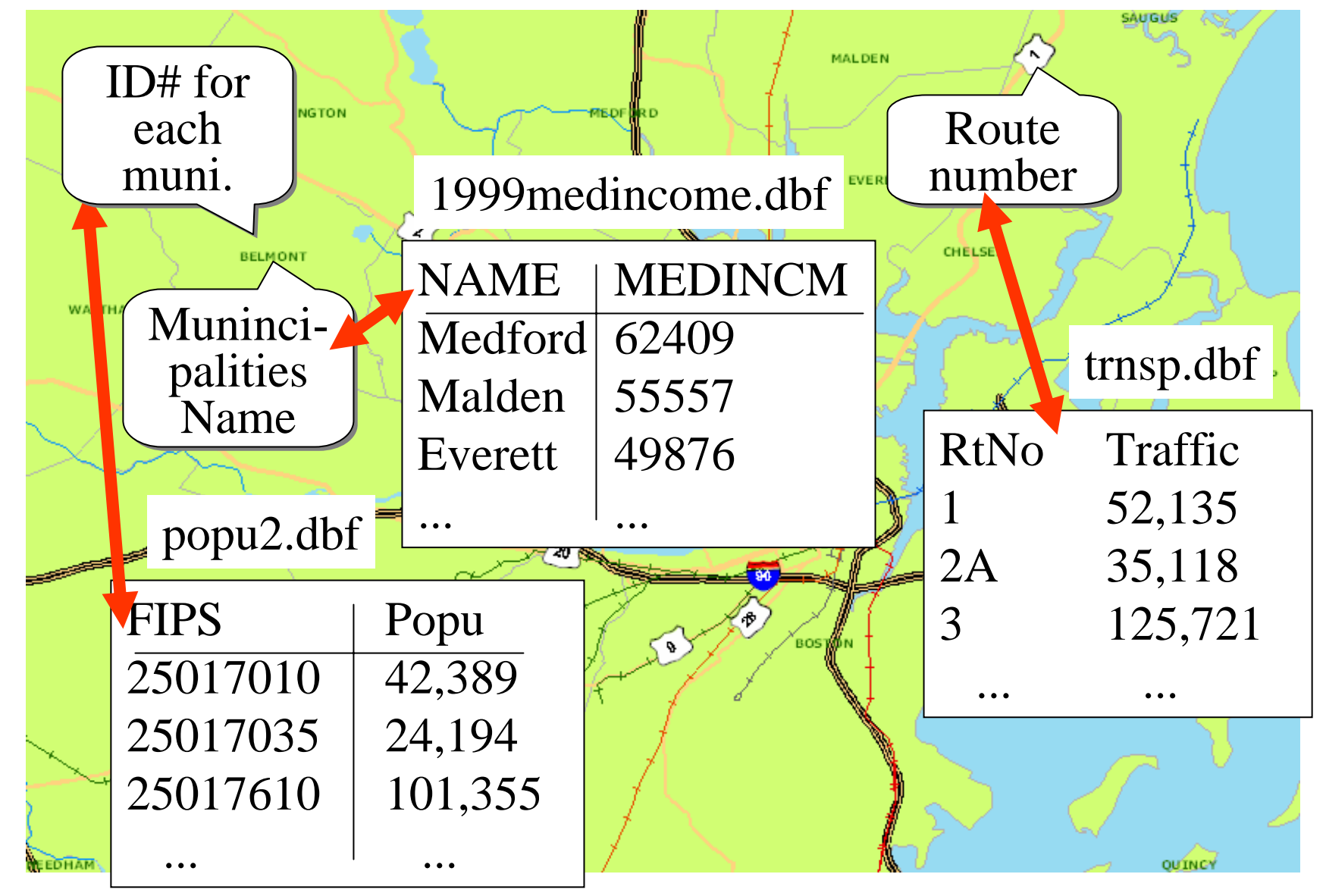

## Finding an unique matching identifier... On ArcMap (GIS): See "Attribute Table"

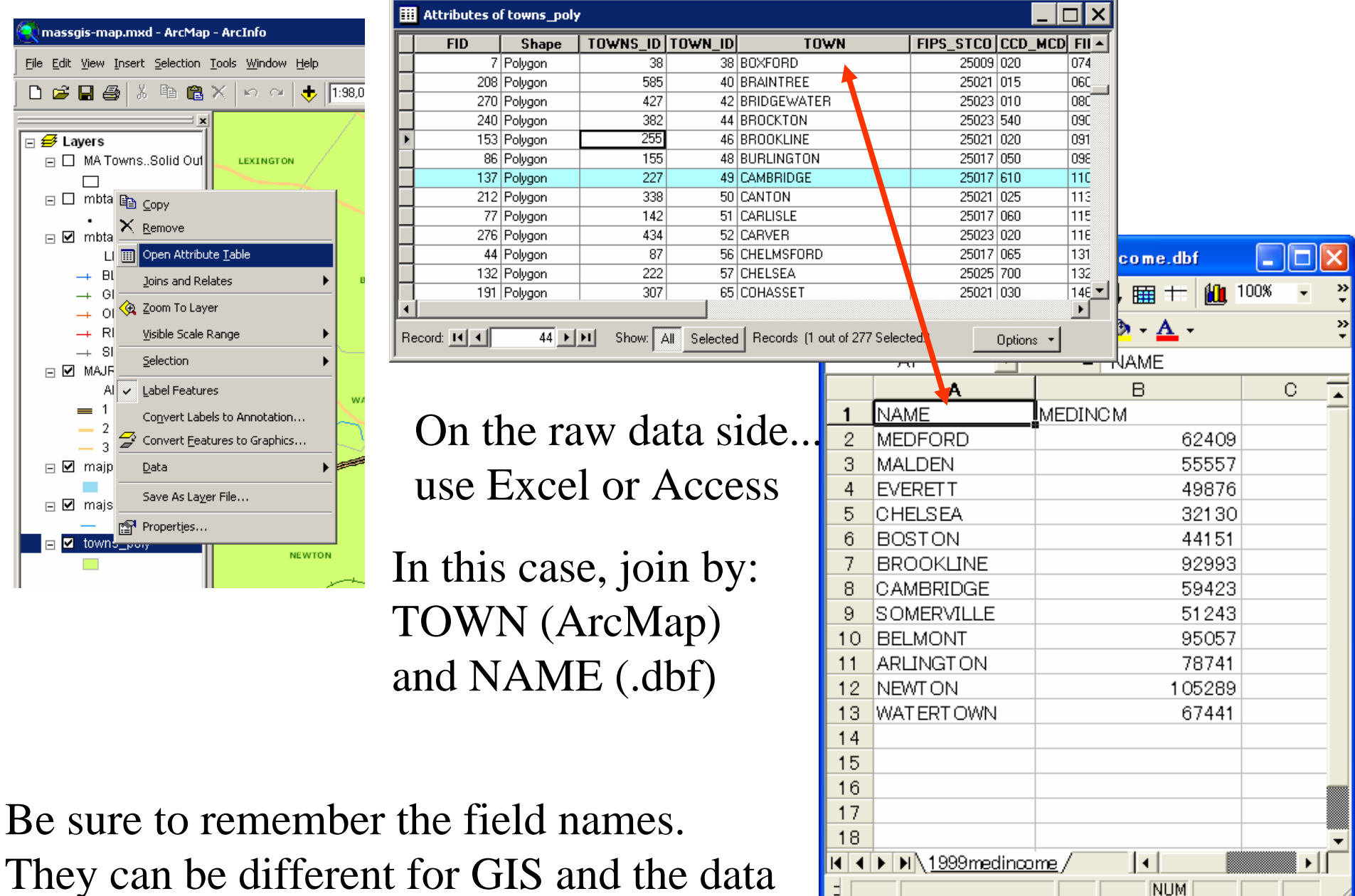

## How to import...: JOIN

| ဆြ massgis-map.mxd - ArcMap - ArcInfo |                  |                                                                                                    |                                                                                                    |                                                                  |
|---------------------------------------|------------------|----------------------------------------------------------------------------------------------------|----------------------------------------------------------------------------------------------------|------------------------------------------------------------------|
| Ē                                     | jie <u>E</u> dit | <u>V</u> iew į                                                                                     | (nsert <u>S</u> election <u>T</u> ools <u>W</u> indow <u>H</u> elp                                                                                                    |                                                                  |
|                                       | D 🖻              | 8                                                                                                  | j 🎖 🖻 🛍 🗙 🗠 🗠 🔶 🛽                                                                                                    | :98,020 💽 🛃 🗸                                                    |
|                                       | - V              | ayers<br>  MA To<br>    mbta<br>  mbta<br>  mbta                                                   | IWNSSolid Out                                                                                                    | ARLINGTON                                                        |
|                                       | _                | LI<br>-+ BL<br>-+ GF<br>-+ OF<br>-+ RE<br>-+ SII                                                   | Joins and Relates       ↓       ↓       ↓       ↓       ↓       ↓       ↓       ↓       ↓       ↓       ↓       ↓       ↓       ↓       ↓       ↓       ↓       ↓       ↓       ↓       ↓       ↓       ↓       ↓       ↓       ↓       ↓       ↓       ↓       ↓       ↓       ↓       ↓       ↓       ↓       ↓       ↓       ↓       ↓       ↓       ↓       ↓       ↓       ↓       ↓       ↓       ↓       ↓       ↓       ↓       ↓       ↓       ↓       ↓       ↓       ↓       ↓       ↓       ↓       ↓       ↓       ↓       ↓       ↓       ↓       ↓       ↓< | <u>]</u> oin<br>Remove Join(s) ▶<br>Relate<br>Remove Relate(s) ▶ |
|                                       |                  | <ul> <li>MAJR</li> <li>A[</li> <li>1</li> <li>2</li> <li>3</li> <li>majp</li> <li>majst</li> </ul> | Label Features  Convert Labels to Annotation  Convert Eeatures to Graphics  Data  Save As Layer File                                                                                                    | WATERTOWN                                                        |
|                                       |                  | towns                                                                                              | Properties                                                                                                    |                                                                  |

## In this case, join by: TOWN (ArcMap) and NAME (.dbf)

Different field names can be used in different files, even if they contain a same set of identifiers!

| Join Data 🗙                                                                                                    |  |  |  |  |
|----------------------------------------------------------------------------------------------------|--|--|--|--|
| Join lets you append additional data to this layer's attribute table so you can,<br>for example, symbolize the layer's features using this data. |  |  |  |  |
| What do you want to join to this layer?                                                                                                    |  |  |  |  |
| in attributes from a table                                                                                                    |  |  |  |  |
| 1. Choose the field in this layer that the join will be based on:                                                                                |  |  |  |  |
| TOWN                                                                                                    |  |  |  |  |
|                                                                                                    |  |  |  |  |
| 2. Choose the table to join to this layer, or load the table from disk:                                                                          |  |  |  |  |
| 1999medincome 💌 🖻                                                                                                    |  |  |  |  |
| Show the attribute tables of layers in this list                                                                                                 |  |  |  |  |
|                                                                                                    |  |  |  |  |
| <ol><li>Choose the field in the table to base the join on:</li></ol>                                                                             |  |  |  |  |
| NAME I                                                                                                    |  |  |  |  |
|                                                                                                    |  |  |  |  |
|                                                                                                    |  |  |  |  |
| Advanced                                                                                                    |  |  |  |  |
|                                                                                                    |  |  |  |  |
|                                                                                                    |  |  |  |  |
|                                                                                                    |  |  |  |  |
|                                                                                                    |  |  |  |  |
|                                                                                                    |  |  |  |  |
| About joining data OK Cancel                                                                                                    |  |  |  |  |

After you join (import) the data, you can create thematic maps based on the external data.

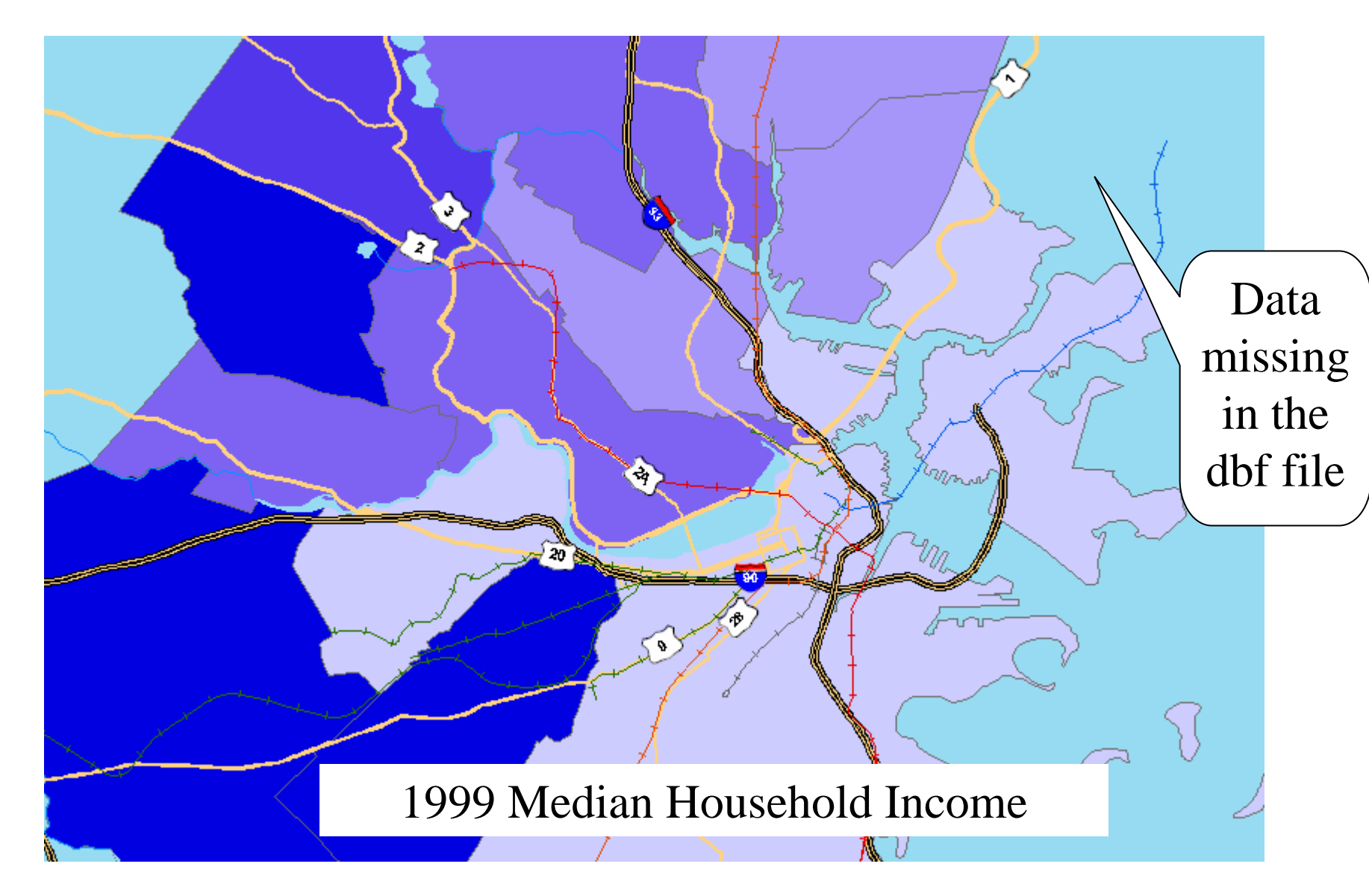